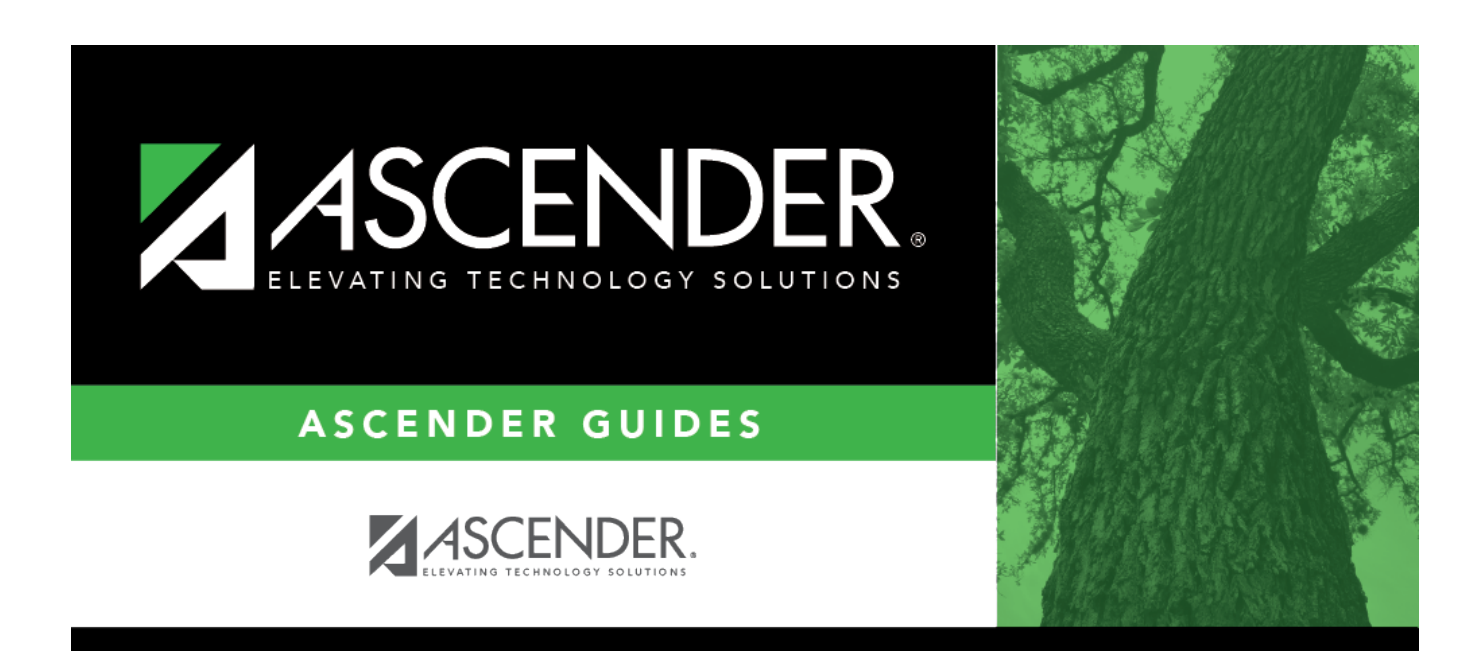

# Warehouse Requisition Status - BWH4100

### **Table of Contents**

| Warehouse Requisition Status - BWH4100 |  |
|----------------------------------------|--|
| warehouse Requisition Status - BWH4100 |  |

# Warehouse Requisition Status - BWH4100

#### Warehouse > Inquiry > Warehouse Requisition Status

This page is used to perform a status inquiry on a warehouse requisition. Requisition records contain all basic requisition data that was entered at the time it was originated and indicates whether the order was shipped or back-ordered. The quantity shipped depends upon the approved requisition being submitted to the warehouse and being received at the campus.

#### Perform a warehouse requisition inquiry:

| Retrieve an<br>existing<br>record | Requisition Nbr                                                                     | Type the six-digit requisition number to be retrieved, if known.<br>Leading zeros are not required. However, if alphanumeric values<br>are entered, the field is not zero-filled. |  |
|-----------------------------------|-------------------------------------------------------------------------------------|----------------------------------------------------------------------------------------------------|--|
|                                   | PO Nbr                                                                              | Type the purchase order number to be retrieved. Leading zeros are not required.                                                                                                   |  |
|                                   | If the purchase order number is not known, type data in one of the following search |                                                                                                    |  |
|                                   | fields.                                                                             |                                                                                                    |  |
|                                   | •                                                                                   |                                                                                                    |  |
|                                   | From Date                                                                           |                                                                                                    |  |
|                                   | •                                                                                   |                                                                                                    |  |
|                                   | To Date                                                                             |                                                                                                    |  |
|                                   | •                                                                                   |                                                                                                    |  |
|                                   | Requestor Name                                                                      |                                                                                                    |  |
|                                   | •                                                                                   |                                                                                                    |  |
|                                   | Vendor Name                                                                         |                                                                                                    |  |
|                                   | •                                                                                   | •                                                                                                    |  |
|                                   | Vendor Number                                                                       |                                                                                                    |  |
|                                   | •                                                                                   |                                                                                                    |  |
|                                   | Status                                                                              |                                                                                                    |  |
|                                   | •                                                                                   |                                                                                                    |  |
|                                   | Bid Category                                                                        |                                                                                                    |  |
|                                   | Click <b>Retrieve</b> to                                                            | process the inquiry based on the selected values. A list of                                                                                                    |  |
|                                   | requisitions that n                                                                 | natch the search criteria is displayed. All requisition details from                                                                                                    |  |
|                                   | the Create/Modify                                                                   | Warehouse Requisitions page are displayed along with the current                                                                                                    |  |

 $\Box$  Click P to vieweight is the selected requisition in the lower grid.

 $\Box$  Click **Accounts** to view the accounts associated with the item. A separate pop-up window opens with the details. Only the account codes listed in your user profile that match the selected accounts are displayed. Click **OK** to close the window.

 $\Box$  Click **Notes** to view any notes associated with the requisition. A separate pop-up window opens with any available notes. Click **OK** to close the window.

Print Click to print the report. Review the report.

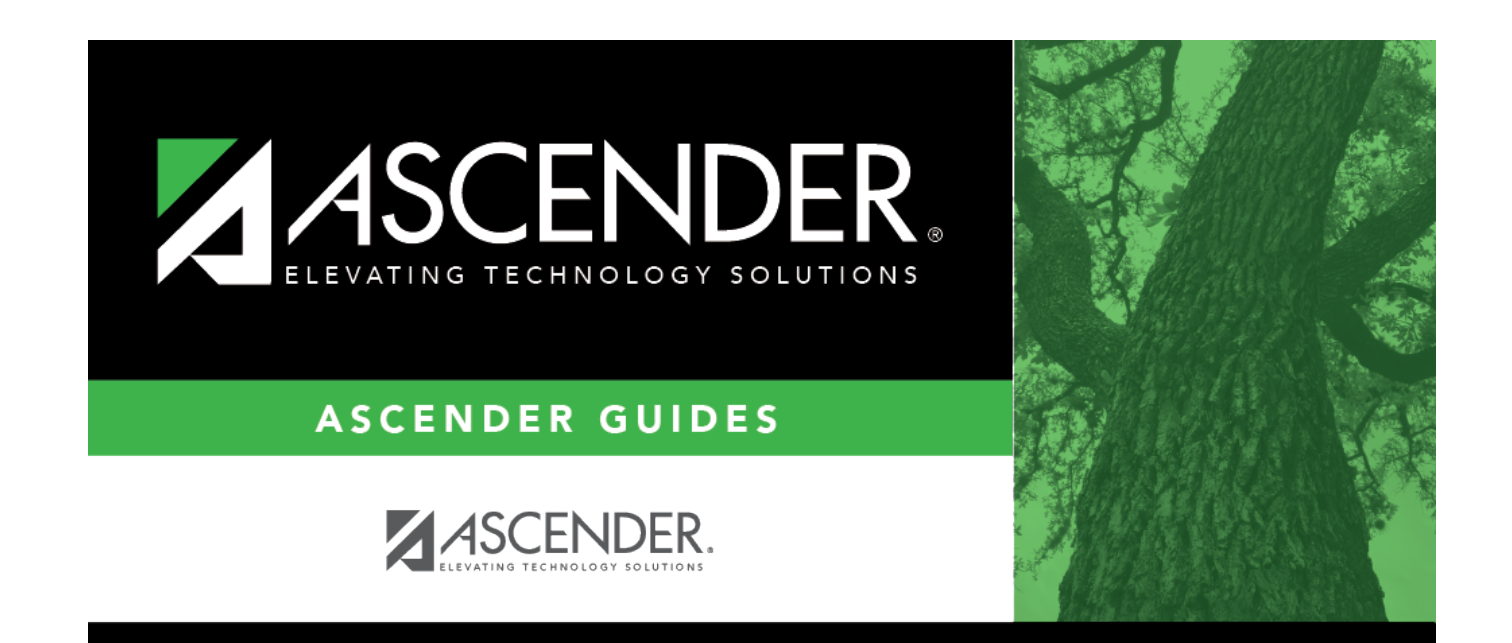

# **Back Cover**